# 学员注册操作流程

## 一、平台网址

https://sdzj.nweduline.com/

二、信息填写

进入网站后,点击"注册",在注册页面填写个人真实信息。

| > C 🗅 🏠 - 🔒 https://sdzj.nwe | eduline.com/                                        | * · 🖻 🗄 🕹                   |
|------------------------------|-----------------------------------------------------|-----------------------------|
|                              | 专业技术人员继续教育网络平台                                      | 登录   注册                     |
|                              | 首页 课程中心 资讯中心 基地介绍                                   | (* 0931-1651512             |
| 公需课                          | >                                                   |                             |
| 教师美<br>专业选修课                 | > 专业技术人员                                            | -8997305 HL                 |
| 其他类<br>专业选修课                 | > 为全省专业技术人员继续教育提供学习和帮助                              | 您2023年学习进度<br>登录点。查查该学生学习选家 |
| 高校美<br>专业选修课                 | > 点击"注册"                                            |                             |
| 第一步<br>登录注册                  | ■ <sup>第二步</sup> 公需课学习 部 选修课学习 ■ <sup>第四步</sup> 参加和 | 考试 🔍 第五步 申请证书               |

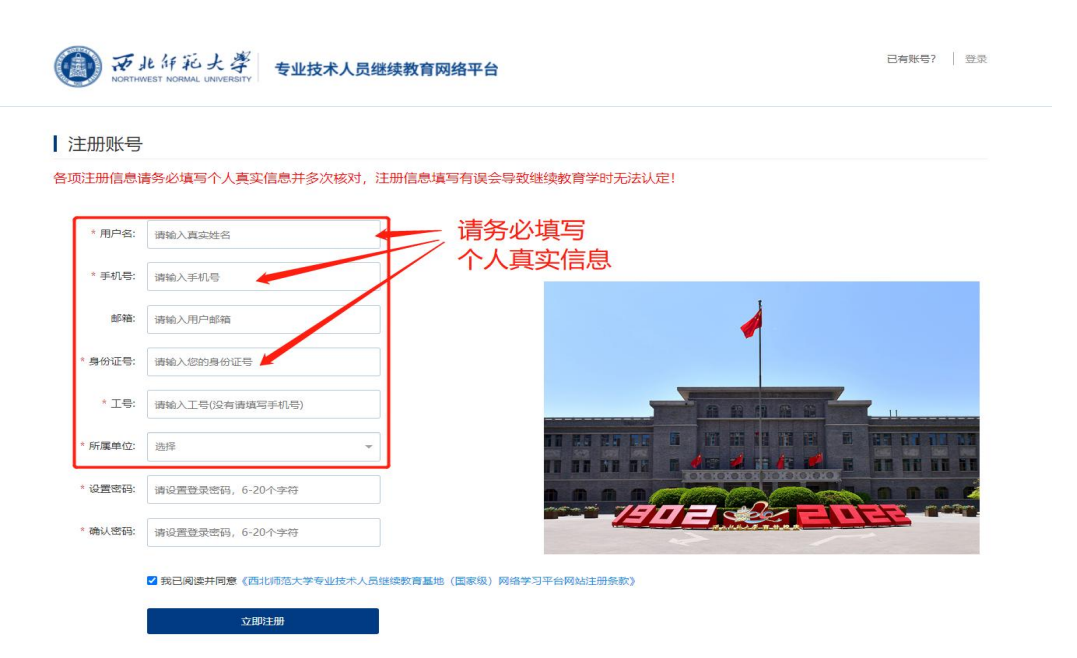

#### 注意事项:

所属单位信息,为系统后台创建,请按下列说明选择自 身所属单位。下拉列表无法查找到单位信息的,可选择"暂 不选择单位"或拨打 0931-7651512 联系平台教务老师处 理。

| 注册账号    |                           |                          |
|---------|---------------------------|--------------------------|
| 各项注册信息设 | 请务必填写个人真实信息并多次核对,注册信息填写有误 | 会导致继续教育学时无法认定!           |
| * 用户名:  | 请输入真实姓名                   |                          |
| * 手机号:  | 请输入手机号                    |                          |
| 邮箱:     | 请输入用户邮箱                   |                          |
| * 身份证号: | 请输入您的身份证号 点击"选择"字         | 样<br>「」」「」」「」」「」」「」」「」」」 |
| * I号:   | 请输入工号(没有请填写;初,号)          |                          |
| * 所属单位: | 选择                        |                          |
| * 设置密码: | 请设置登录密码, 6-20个字符          |                          |
| * 确认密码: | 请设置登录密码, 6-20个字符          |                          |

#### | 注册账号

| H WITHIN CHINE A CONTRACT OF A CONTRACT OF A | 各项注册信息请务必填写个 | 人真实信息并多次核对, | 注册信息填写有误会导致继续教育学时无法认定 |
|----------------------------------------------------------------------------------------------------|--------------|-------------|-----------------------|
|----------------------------------------------------------------------------------------------------|--------------|-------------|-----------------------|

| * 用户名:  | 请输入真实姓名                                  |                 |           |
|---------|------------------------------------------|-----------------|-----------|
| * 手机号:  | 请输入手机号                                   |                 |           |
| 邮箱:     | 请输入用户邮箱                                  | 在此处下拉           | -         |
| * 身份证号: | 请输入您的身份证号                                | 菜单中选择           |           |
| * 工号:   | 请输入工号(没有清填写手机号)                          | ////肉牛口         |           |
| * 所属单位: | 选择 -                                     |                 |           |
| * 设置密码: | 定西市-陇西县-陇西县荀家河·学                         |                 |           |
| * 确认密码: | 定西市-陇西县-陇西县云; 項丹义小学<br>定西市-陇西县-陇西县高塄初级中学 |                 |           |
|         | 定西市-陇西县-陇西县种和幼儿园                         |                 |           |
|         | 定西市-陇西县-陇西县种和小学<br>                      | 進续教育基地(国家级)网络学习 | 平台网站注册条款》 |
|         | 立即注册                                     |                 |           |

| NORTHY  | 化纤彩大学 专业技术<br>VEST NORMAL UNIVERSITY       | 人员继续教育网络平台          |            | 已有账号? 📗 登录     |
|---------|--------------------------------------------|---------------------|------------|----------------|
| ┃ 注册账号  |                                            |                     |            |                |
| 各项注册信息证 | 青务必填写个人真实信息并多次                             | 核对,注册信息填写有误会导致继     | 续教育学时无法认定! |                |
| * 用户名:  | 请输入真实姓名                                    | 可在"洪水"              |            |                |
| * 手机号:  | 请输入手机号                                     |                     |            |                |
| 曲『籕:    | 请输入用户邮箱                                    | 单位名称进行              | A          |                |
| * 身份证号: | 请输入您的身份证号                                  | 模糊搜索,开<br>点击搜索结果    |            |                |
| * 工号:   | 请输入工号(没有请填写手1,号)                           | / 自动填入              |            | 11             |
| * 所属单位: | 144.22                                     |                     |            |                |
| * 设置容码: | 院西县首归<br>定西市-陇西县-陇西县首 中学                   |                     |            | <u>n n a é</u> |
| * 确认密码: | 定四市- 統四县- 城四县 目 植人民政府<br>请设置登录密码, 6-20 个字符 |                     |            |                |
|         | ☑ 我已阅读并同意《西北师范大学专业                         | 技术人员继续教育基地(国家级)网络学习 | 平台网站注册条款》  |                |
|         | 立即注册                                       |                     |            |                |

### 三、确认订单

注册成功后,平台跳转进入缴费页面,请学员仔细核对预设学习科目及专业课类型。核对无误后点击确认订单。

| () 武水()花大孝 专<br>Lotteneder scans, auxidiary<br>首页 课程中心 | 业技术人员继续教育网络平台<br>资讯中心 基地介绍     |                     |      | 测试207 个人中心 退出<br>( <sup>4)</sup> 0931-7651512 |  |
|--------------------------------------------------------|--------------------------------|---------------------|------|-----------------------------------------------|--|
| 说明:学员您好,感谢您使用该                                         | §平台参加专业技术人员继续教育培训工作,请核对您的邀     | 费项目,未缴费状态将无法进行其他操作! |      |                                               |  |
| 请确认您所在单位所需要等                                           | <sup>学习的科目:</sup> ╱核对所需学习的     | 的科目和专业课类型           |      |                                               |  |
| 科目详情                                                   |                                | 费用                  |      |                                               |  |
| 公需课+教师类专业选修课                                           | Ĵ                              |                     |      |                                               |  |
|                                                        |                                |                     |      |                                               |  |
| 收款方式<br>西北师范大学收款                                       |                                |                     |      |                                               |  |
| ▼我已網读井同意 (西北市范大学专)                                     | 利止技术人员继续教育基地 (国家级) 网络学习平台购买协议》 |                     | 实付金额 | 确认订单                                          |  |
|                                                        |                                |                     |      |                                               |  |
|                                                        |                                |                     |      |                                               |  |

# 四、发票信息填写

点击确认订单后, 弹出发票信息填写页面。在此页面选

择开具何种类型的发票。由学员自行填写发票信息。培训费 用需单位报销的,请务必选择开具"单位"抬头发票。

| 治明·營用統定 感謝你應用法亚森会加去则。        |                                                                                      | <b>探回光</b> 用1 |
|------------------------------|--------------------------------------------------------------------------------------|---------------|
| 1999、于1999月,1999年19月18千日参加号亚 | 填写发票信息                                                                               | IN INCOMENT.  |
| 请确认您所在单位所需要学习的科目             | 发票开具说明:无论何钟类型发票, <b>仅可开具打印一次</b> ,请填写信息后务必多次核对抬头信息。个人抬<br>头发票,无法作为报销凭证,请按需选择相应的发票关型。 |               |
|                              | * 发票类型: ● 单位 ● 个人                                                                    |               |
| 请选择对应的科目                     | * 姓名: 1                                                                              |               |
|                              | * 身份证号                                                                               |               |
| 公需课                          | 确认 取消                                                                                |               |
|                              |                                                                                      |               |
| X 00 使初选 X 15                |                                                                                      |               |
| ±90 <b>○</b> ₩942 ±10        | 毕业治关及票,可求用 个人抬头及票、无法扳用 点击后填写或核对信息 点击后填写或核对信息                                         |               |
| 科目详情                         |                                                                                      |               |
|                              |                                                                                      |               |
| 公需课                          |                                                                                      |               |
|                              |                                                                                      |               |

#### 五、支付

确认发票信息后跳转到支付页面,点击确认支付,用微 信、支付宝、或建行龙支付扫描弹出页面的缴费二维码完成 支付。等待系统自动跳转回"个人中心"。

ENGLISH

| 收费项目 | 》<br>對式207公曇课+专<br>业选修课 | • C 🗢 🛃                                                                                                    |
|------|-------------------------|----------------------------------------------------------------------------------------------------|
| 缴费人  | 17 92 / 测试207           | 25601-35.6+                                                                                                    |
| 订单号  | SDZJ- 68703             | WBCC19                                                                                                    |
| 订单时间 | 2023-07-11 17:45:03     |                                                                                                    |
| 订单金额 | 元                       |                                                                                                    |
|      |                         | 帮助<br>· 请确认支付地址无误再交易,跟行他训曲): https://ib/bytar.ceb.com.cs,<br>· 支付时请确认订命金额扣拨起系统金额以及进入银行支付界面显示的金额一致。                                                                                             |
|      |                         | <ul> <li>如果支付大政、请先到网上银行输认银行卡垫吉已扣款,两交易。若已扣款,切勿重重交费,系统失在1-2工作日处理此<br/>交易。</li> <li>除了银行交易界面,支付平台不需要办输入银行卡号,密码,请勿将你网银账号、卡号、密码随意告诉他人。</li> <li>为确保网银交易原料进行,请允许网页提出窗口,或场加支付平台、银行地址为倍任网站。</li> </ul> |

| 业选修课                      |                                            | <ul> <li>         ・ 新行来行きない,又行を応え、いま、ルスい         ・ 満定家订单号 pt230711NWNU000004,以便出现问题核         対使用     </li> </ul> |                                                                                                    |
|---------------------------|--------------------------------------------|----------------------------------------------------------------------------------------------------|----------------------------------------------------------------------------------------------------|
| 92                        | 200 CO. 100 CO.                            | <ul> <li>如果支付失败, 请确认是否已扣款</li> <li>未扣款, 请重新扫描支付</li> </ul>                                                       |                                                                                                    |
| SDZJ-9219696              |                                            | - 已扣款,切勿重复交费,系统会在1-2个工作日内对账处                                                                                     |                                                                                                    |
| 2023-07-11 1              |                                            | 2.2.1.1.1.1.1.1.1.1.1.1.1.1.1.1.1.1.1.1                                                                          |                                                                                                    |
| 元                         | 「「」」 遺使用APP扫描上方                            |                                                                                                    |                                                                                                    |
|                           |                                            |                                                                                                    |                                                                                                    |
| L L                       |                                            |                                                                                                    |                                                                                                    |
|                           | • 5                                        | insentALETALE址元块丹26台。建行(石如器):mps//iosojstar.cco.com.cn。<br>支付时请确认订单金额和发起系统金额以及进入根行支付界面显示的金额一致。                   |                                                                                                    |
|                           | • \$                                       | 如果支付失败,请先到网上银行确认银行卡是否已扣款,再交易。若已扣款,切勿重复交费,                                                                        | 系统会在1-2工作日处理此                                                                                                    |
|                           | 3                                          | 交易。<br>她了但你在目录两一支付来会了带莱你站到她你去日,应和一速你这你感到那日,去日,应该                                                                 | Development and a static data of a                                                                                                    |
|                           |                                            | 为确保网银交易顺利进行,请允许网页弹出窗口,或添加支付平台、银行地址为信任网站。                                                                         | 同語を日本に広へ。                                                                                                    |
|                           |                                            |                                                                                                    |                                                                                                    |
|                           |                                            |                                                                                                    |                                                                                                    |
|                           |                                            |                                                                                                    |                                                                                                    |
|                           |                                            |                                                                                                    |                                                                                                    |
|                           |                                            |                                                                                                    |                                                                                                    |
| 所彩大學<br>NORMAL UNIVERSITY | 校园统一支付                                     | 平台                                                                                                    |                                                                                                    |
|                           | 1                                          |                                                                                                    |                                                                                                    |
|                           |                                            |                                                                                                    |                                                                                                    |
|                           |                                            |                                                                                                    |                                                                                                    |
| <b>舌返回</b> 原系统,请          | 物关闭本页面!                                    |                                                                                                    |                                                                                                    |
|                           | 2023-07-11 1<br>777<br>10000004 UNIVERSITY | 102         5021-921969         2023-07-111         正         () () () () () () () () () () () () () (           | 2023-07-111       ・ 如果文付失惑、清陽小見高古出数<br>「通知」         ・ 2023-07-111       ・ ご         ・ ご       ・ ご         ・ ご       ・ ・ ・ ・ ・ ・ ・ ・ ・ ・ ・ ・ ・ ・ ・ ・ ・ ・ ・ |

# 六、发票下载

在个人中心,点击"我的订单",进入页面后点击"发 票查看",进入发票页面后,点击右上角下载小图标即可下载(因学员使用浏览器不同,下载图标位置及样式会有所不同)。

|                         |       |      |      |      | 子另牛  |     |      |  |
|-------------------------|-------|------|------|------|------|-----|------|--|
| 培训计划                    | 学习记录  | 考试   | 证书查询 | 我的订单 | 账号信息 |     |      |  |
| 公需课                     |       | - (l |      |      |      |     | 参加考试 |  |
| <del>黑完成</del> 到<br>公需课 |       | 0%   |      |      |      | #   | 请合格证 |  |
| 2900 /                  | 보수 75 |      |      |      |      | 100 |      |  |

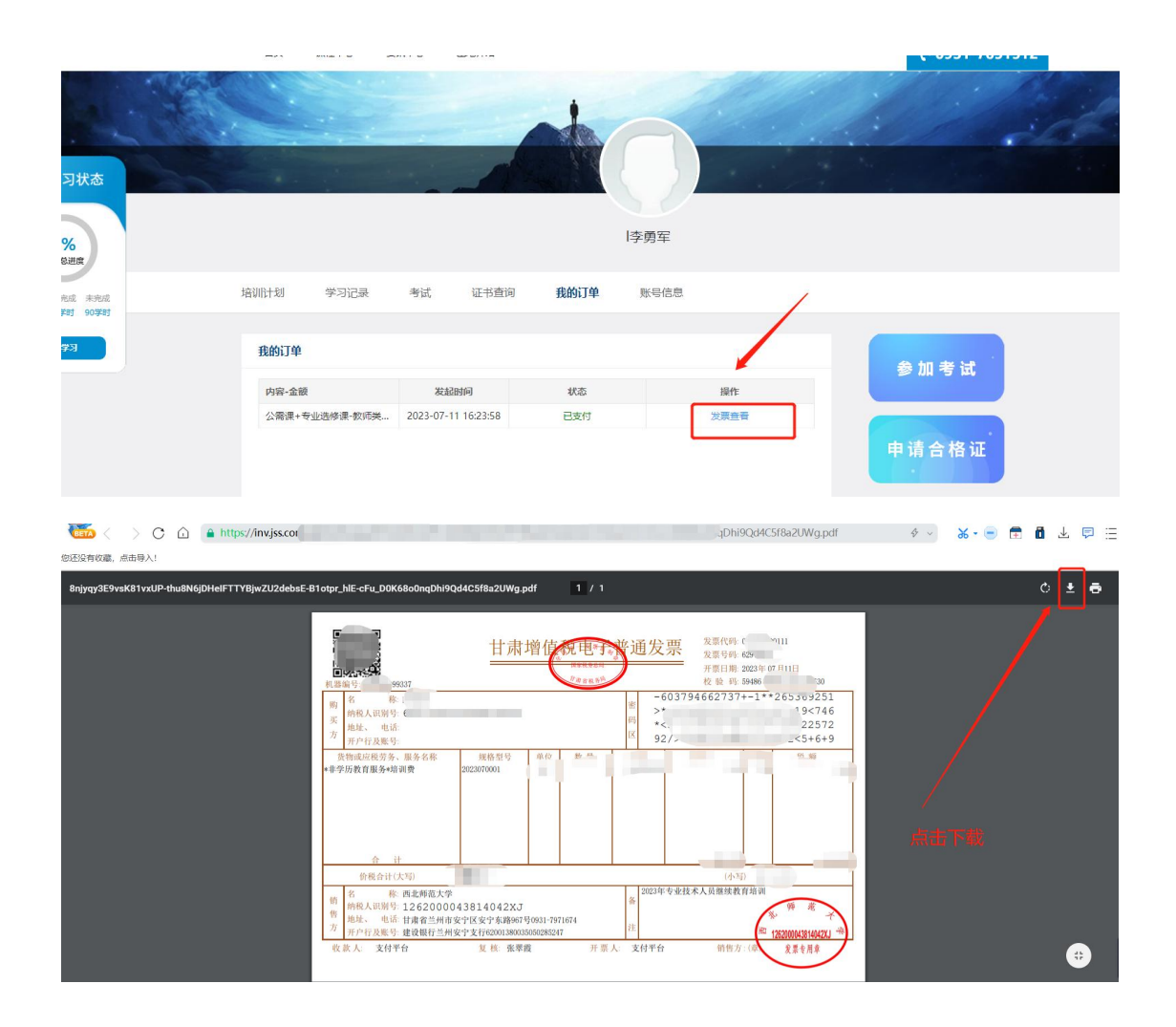

# 七、其它

学习、考试、获取证书操作流程,请拉动平台首页到最下方帮助中心栏目,按照需求查看操作指导。